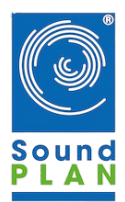

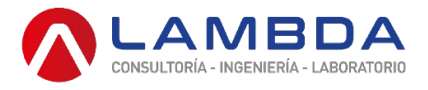

Licencia de prueba HASP

Este documento describe la instalación y el uso de la licencia de prueba HASP para SoundPLAN y SP essential.

Se recomienda ejecutar todos los procedimientos descritos a continuación como usuario con derechos de administrador. Es posible que algunos pasos tengan éxito sin él, pero es necesario para garantizar un correcto funcionamiento.

SoundPLAN se puede instalar como diferentes tipos de licencia para probar o trabajar:

-Versión de demostración: cuando tenga un DVD de SoundPLAN o un archivo de instalación descargado sin un archivo de licencia, puede instalarlo inmediatamente como una versión DEMO. Esta versión está destinada a cargar y visualizar proyectos. Está restringido para guardar e imprimir.

-Versión de prueba: Cuando reciba un archivo de licencia especial adicional al DVD o al archivo de instalación, puede instalar SoundPLAN como una versión de prueba como se describe en este documento.

La licencia incluye todos los módulos y puede trabajar con ella como una versión con licencia completa.

La restricción es que la licencia está limitada a un período de tiempo específico y solo se puede usar una vez en una PC.

Si se instaló anteriormente una versión DEMO, puede convertirla a la versión de prueba simplemente ejecutando una actualización de licencia con el archivo de licencia de prueba.

-Versión con licencia: cuando reciba un archivo de licencia con su licencia solicitada junto con una clave de hardware para una licencia única o una licencia de red, puede instalar SoundPLAN con su licencia.

Si se instaló previamente una versión de prueba o una versión DEMO, puede convertirla ejecutando una actualización de licencia con su archivo de licencia personalizado. Es posible volver a convertir a la licencia de prueba, dentro del período de tiempo especificado, eliminando el archivo de licencia.

Contenido de la entrega de la versión de prueba

Los siguientes elementos son necesarios para la instalación:

Los DVD de SoundPLAN o un archivo de instalación de SoundPLAN (Install32SP8.x.exe) descargado del sitio web.

-Un archivo de licencia de la versión de prueba: BABG4003.007 para SoundPLAN, BABE4003.007 para SP essencial.

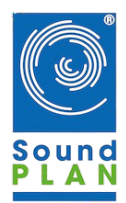

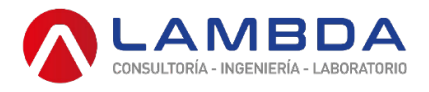

Instalación de SoundPLAN / SP esencial

Primero elija la computadora donde desea instalar y pruebe SoundPLAN.

La instalación incluye una licencia provisional que se bloqueará por software en la PC y no se puede mover a otra PC. Cuando decida continuar trabajando con SoundPLAN después del período de prueba, obtendrá una clave de hardware (clave HASP HL) que le permitirá cambiar entre las PC a su gusto.

- Ejecute la instalación de SoundPLAN desde el navegador de DVD o ejecutando el archivo de instalación.
- Al final de la instalación, se le pedirá su archivo de licencia. Busque el archivo BABG \* .007 (o BABE \*.007) y confirme.

A continuación, se completa la instalación y se puede iniciar la aplicación.

Uso de la licencia de prueba

Hay dos niveles de limitación de tiempo.

 $\cdot$  La primera es la licencia provisional, la instalada Licencia HASP SL. Solo se puede instalar una vez en una PC. Ejecutar haspdinstSP.exe nuevamente no cambia la validez.

El período de prueba de 4 semanas comienza con el primer inicio de SoundPLAN. Si se instala en otra PC, el período de prueba se puede volver a utilizar.

El estado de la licencia SL se puede comprobar en el Centro de control de administración. En la lista de funciones (http://localhost:1947/\_int\_/features.html) debajo Restricciones los Fecha de caducidad o "Caducado " será mostrado.

• El segundo nivel es el archivo de licencia, BAB \* .007. Restringe el uso de SP por los módulos establecidos temporalmente, incluso si la licencia provisional sigue siendo válida.

Entonces, hay dos tipos de mensajes de vencimiento cuando finaliza la licencia de prueba:

- Cuando el archivo de licencia ha expirado: por ejemplo, "GDB no cubierto por su licencia".
- Cuando la licencia SL ha caducado: "Error de instalación 1130,41: No se encontró la clave HASP"

<sup>•</sup> Héctor Chica Oe1-202 y Segundo Chimborazo – Conocoto - Ecuador

<sup>\$ (+593-2)6 000373</sup> Cel: (+593-9) 9440 4549 / (+593-9) 8371 2488

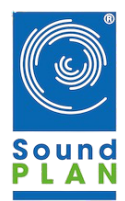

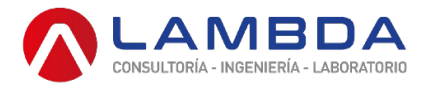

Instalación de la licencia Provisional

En el caso de un error durante la instalación del instalador en tiempo de ejecución de Sentinel HASP, puede volver a ejecutar el instalador manualmente.

El instalador haspdinstSP8.exe se puede encontrar en el directorio SoundPLAN, subdirectorio HLDriver. Se puede descargar una

versión actual desde este enlace: www.soundplan.eu/tools/haspdinstSP8.exe .

· Correr " haspdinstSP8.exe -instalar "En un símbolo del sistema:

· Introduzca "cmd" en el indicador de búsqueda de Windows (presione la tecla de Windows + R). Arrastrar y

· Soltar haspdinstSP8.exe en la ventana de comandos.

· Agrega un espacio al final de la línea y agrega "- Instalar en pc". Presione Enter y se ejecutará la instalación.

• Compruebe si el Centro de control de administración se puede abrir http://localhost: 1947 ) y si el Legado de HASP SL la licencia se muestra en el Llaves centinela página.

Si la instalación falla con un error (Error V2C):

· Desinstale primero con el comando " haspdinstSP8.exe -fr -kp -purge ",

·Luego reinstale con " haspdinstSP8.exe - instalar ".